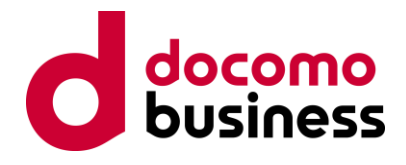

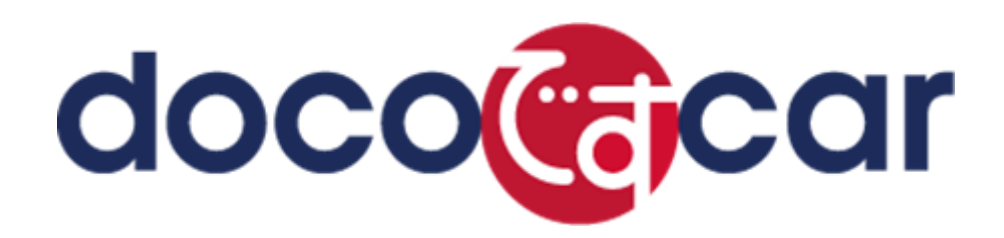

# PC 操作マニュアル ドライブレコーダー版 doco です car Safety 編 (「安全管理(新)」画面 抜粋版)

エヌ・ティ・ティ・コミュニケーションズ株式会社

Ver. 20220720

| 1. | サービスメ   | ニューの使い方(doco です car Safety ご契約の方) | 1    |
|----|---------|-----------------------------------|------|
|    | 1.1. サー | ビスメニュー画面の見かた                      | 1    |
| 2. | 安全評価    | (新)(管理者編)                         | 3    |
|    | 2.1. 安全 | 管理画面で各運転者の点数を確認する                 | 3    |
|    | 2.1.1.  | 組織の点数から指導対象とする組織を絞り込む             | 3    |
|    | 2.1.2.  | 運転者運転者の絞り込み                       | 8    |
|    | 2.1.3.  | 運転者または車両から運転評価を確認する               | 9    |
|    | 2.2. 安全 | 管理画面で注意挙動・危険挙動を確認する               | . 15 |
|    | 2.2.1.  | 危険挙動を確認する                         | . 15 |
|    | 2.2.2.  | 映像を確認する                           | . 17 |
|    | 2.2.3.  | 映像をダウンロードする                       | . 19 |
|    | 2.2.4.  | 運転者一覧の画面からレポートを出力する。              | . 20 |
|    | 2.2.5.  | 評価一覧(日次)の画面からレポートを出力する            | . 23 |
|    | 2.2.6.  | 評価一覧(トリップ毎)の画面からレポートを出力する         | . 26 |
|    | 2.3. 安全 | 管理画面でトリップの割り当て状況について管理する          | . 28 |
|    | 2.3.1.  | 運転者が割り当てられていないトリップを探す             | . 28 |
|    | 2.3.2.  | 修正したいトリップを選択する                    | . 29 |
|    | 2.3.3.  | トリップに運転者を割り当てる                    | . 30 |
|    |         |                                   |      |

1. サービスメニューの使い方(doco です car Safety ご契約の方)

ログイン後の画面の使い方です。本画面から各種画面へ遷移することができます。 それぞれの画面について説明していきます。

- てれてれの画面について説明しているより
- 1.1. サービスメニュー画面の見かた

「doco です car NEXT」のログイン画面からログインすると、「サービスメニュー画面」が開きます。 各機能ボタンの表示内容はお客様の契約内容により異なります。

|                                                                    | お知らせメール登録・解除     | アカウント情報変更                                 |
|--------------------------------------------------------------------|------------------|-------------------------------------------|
| dococcar                                                           | 最終ログイン日時: 2020/0 | 00NEXT0100<br>docomo001<br>03/20 09:39:29 |
| 1<br>1<br>1<br>1<br>1<br>1<br>1<br>1<br>1<br>1<br>1<br>1<br>1<br>1 | ございません。          |                                           |
|                                                                    |                  |                                           |

12

- 1 「地図」ボタンを押すと地図画面に移動します。【doco です car NEXT ご契約の方のみの機能です】
- 2 「履歴」ボタンを押すと履歴画面に移動します。【doco です car NEXT ご契約の方のみの機能です】
- 3「設定」ボタンを押すと設定画面に移動します。
- 4 「安全管理」ボタンを押すと従来の安全管理画面に移動します。
- 5 「安全管理(新)」ボタンを押すと新しい安全管理画面に移動します。
- 6 「映像管理」ボタンを押すと映像管理画面に移動します。
- 7「データ管理」ボタンを押すとデータ管理画面に移動します。

- 8「車両管理」ボタンを押すと車両管理画面に移動します。
- 9 システムメンテナンス等のお知らせを表示します。
- 10 基本アカウント利用者からのメッセージを表示します。
- 11 ログインしているアカウントの名称を表示します。
- 12 アカウント情報変更画面が表示されます。
- 13 システムからログアウトし、ログイン画面に移動します。

### 2. 安全評価(新)(管理者編)

各企業の管理者が、運転者および車両の安全評価(安全運転評価、レポート)を確認することができます。 交通事故の削減に向けた取り組みにお役立ていただけます。

(サブカメラの映像取得には別途お申込みが必要です。)

【映像を確認できる挙動(発生前後 10 秒)】

- 6険挙動・・・事故相当の挙動
- ② 注意挙動・・・事故につながる恐れのある挙動
- ③ ADAS/DMS・・・車線逸脱・前方衝突・居眠り運転・わき見/ながら運転(※)
   ※対象機種は JVC ケンウッド社製ドライブレコーダー(最新のファームウェアへの更新が必要となります)のみとなります。
   また、映像の確認には「車両設定画面」から通知の設定が必要となります。
- 2.1. 安全管理画面で各運転者の点数を確認する
- 2.1.1. 組織の点数から指導対象とする組織を絞り込む

各組織の点数を確認します。

|                                                                                                    | お知らせメール登録・解除    | アカウント情報変更                                 |
|----------------------------------------------------------------------------------------------------|-----------------|-------------------------------------------|
| dococcăr                                                                                                    | 最終ログイン日時: 2020/ | 00NEXT0100<br>docomo001<br>03/20 09:39:29 |
| docoですcar 基本メニュー     単位に 位置 特部端末の位置を確認する画面です。     単位に 情報端末や地図に 関わる各種 設定を行う画面です。     正立 位置 特部端末や地図に 関わる各種 設定を行う画面です。     正立 位置 特部端末や地図に 関わる各種 設定を行う画面です。     正立 定 全 位間 する情報を確認する画面です。     正立 定 全 位間 する情報を確認する画面です。     正立 定 年前記 定 時間を確認する画面です。     正立 定 年前記 定 時間を確認する画面です。     正立 定 年前記 定 時間を確認する画面です。 | ません。            |                                           |
|                                                                                                    |                 | 🖉 ログアウト                                   |

1 docoです car 基本メニューの「安全管理(新)」を押します。

| TOPA         5                夕全 minic en /m               月別 / 期                 ⑦ 対象月               20/02               〇 対象月 | 間別 検索条件<br>間 2020/02/22 | 2020/03/2 | 24        | AAAA株式会社 | 3     | フリー検索<br>③ 運転者名 〇 車両名<br>運転者名を入力 | 4<br>(读案                                                         | אפיקעם   לאיא <b>פ</b> |
|----------------------------------------------------------------------------------------------------|-------------------------|-----------|-----------|----------|-------|----------------------------------|------------------------------------------------------------------|------------------------|
|                                                                                                    | 評価一覧                    | (月別)      |           |          |       |                                  | 運転評価 (月別)                                                        |                        |
| QAA株式会社<br>3件選択中 10件選択 全解除<br>訳(済みの場合、ページ移動しても選択状態は保持                                                                           | されます。                   |           |           |          |       | 運転評価(点)<br>100 -                 |                                                                  |                        |
| 組織名                                                                                                    | 運転評価↓                   | 走行距離      | 走行時間      | アイドリング   | 危険回数  | 80                               |                                                                  |                        |
| AAAA株式会社                                                                                                    | 55                      | 9691.0km  | 197:01:06 | 86:46:30 | 1953回 |                                  |                                                                  |                        |
| 1 開発事業部                                                                                                    | 69                      | 2230.0km  | 43:23:31  | 20:01:19 | 417回  | 60                               |                                                                  |                        |
| 2 <u>未所属</u>                                                                                                    | 55                      | 1082.0km  | 22:11:23  | 10:18:50 | 247回  |                                  |                                                                  |                        |
| 3 <u>営業本部</u>                                                                                                    | 39                      | 1084.0km  | 21:51:51  | 9:55:28  | 214回  |                                  |                                                                  |                        |
| <   Page of 1   > >>                                                                                                    |                         |           |           |          |       | 20 -<br>0 <u>12</u> 月            | ,<br>IA                                                          | 2月                     |
|                                                                                                    |                         |           |           |          |       |                                  | <ul> <li>平均</li> <li>開発事業部</li> <li>未所属</li> <li>営業本部</li> </ul> |                        |
|                                                                                                    |                         |           |           |          |       |                                  |                                                                  | レポート出力                 |

2 対象月あるいは対象期間を選択してください。 初期表示では対象月は先月が選択されています。13か月前まで選択可能です。 対象期間は13か月前までの最大32日間を選択可能です。

検索機能については安全運転診断画面の最上位組織にてご利用いただくことができます。 グレーアウトしてしまい選択できない場合は左下に「戻る」ボタンが表示されていますので、「戻る」ボタンを押して 最上位の組織まで戻ってください。

▲ ご注意ください

※運転評価グラフは対象月あるいは対象期間の末日から過去3ヵ月が表示されます。

### 3 検索したい組織を選んでください。

デフォルトでは、ログインした ID が参照権限を持っている組織のうち、最上位組織が表示されます。

### ▲ご注意ください

※灰色の文字色で記載されている組織は検索条件で指定した期間内に削除された組織となります。

4「検索」ボタンを押すと、選択した期間・組織の評価が表示されます。

- 5 サービスメニュー画面が表示されます。
- 6 ヘルプ画面が表示されます。
- 7 システムからログアウトし、ログイン画面に移動します。

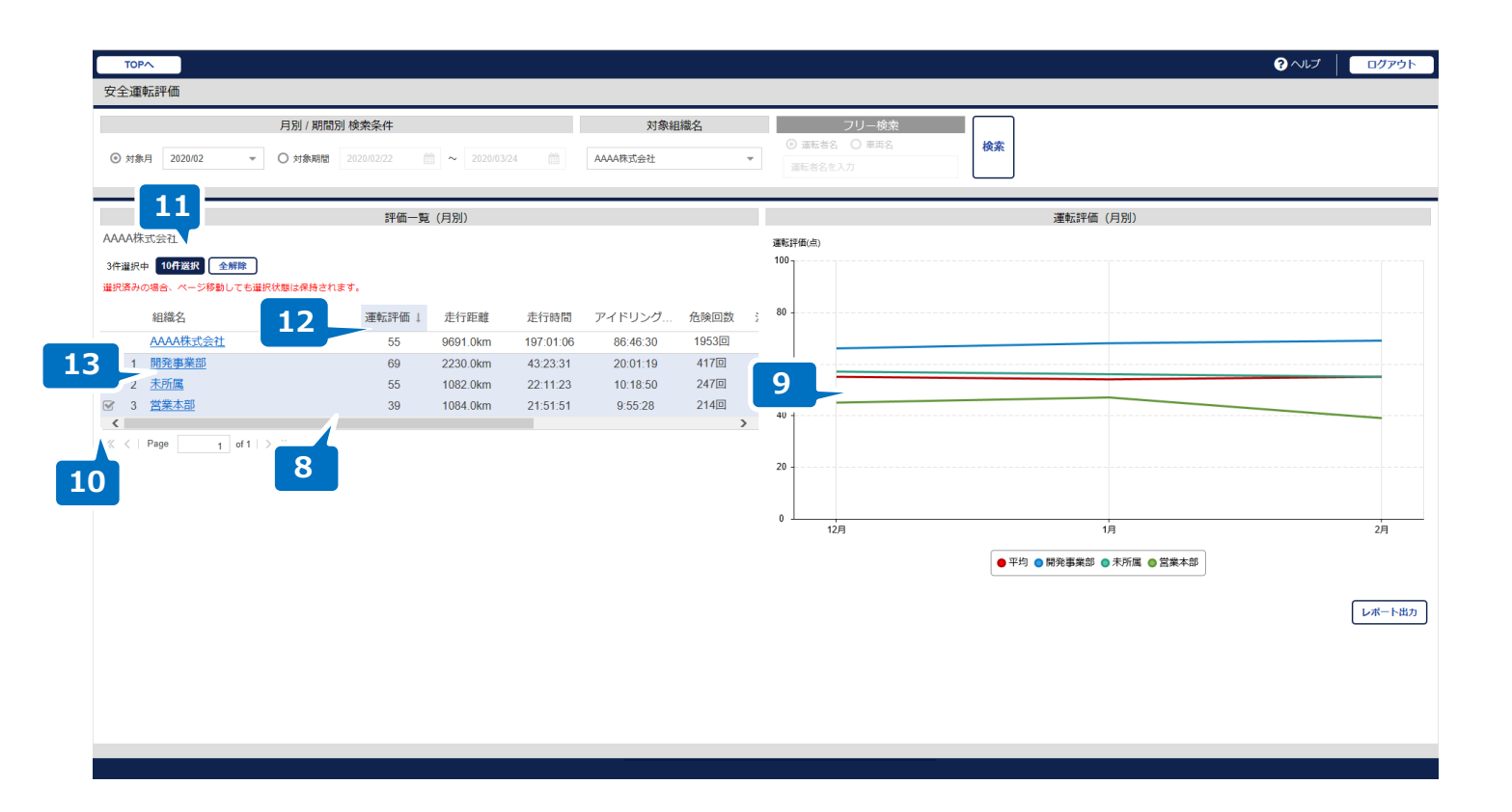

8 組織一覧が表示され、組織に所属する運転者の運転評価について平均点が表示されます。 デフォルトでは、組織の一覧が、運転評価の降順に表示されます。 また、組織の右欄に該当組織の走行時間、走行距離、運転者の合計が表示されます。

▲ご注意ください ※運転者が移動された場合は 対象月あるいは対象期間の末日に所属する組織にて集計されます。 ※運転者が削除された場合はどの期間においても集計されません。 ※組織が移動・削除された場合は 対象月あるいは対象期間の末日に所属していた組織にて集計されます。

- 9 チェックを入れた組織の平均点がそれぞれ3か月分グラフに表示されます。 デフォルトでは、平均点上位10組織にチェックが入っています。 さらに、全組織の平均点が「平均」として表示されます。
- 10 チェックボックスを外すことで右側のグラフから不要な組織の線を消すことができます。 グラフに表示できる組織は最大10組織です。
- 11 「10 件選択」ボタンを押すと、表示中の組織の上部から 10 組織分までチェックがつきます。 また「全解除」ボタンを押すことで、すべてのチェックを外すことが可能です。
- 12 「運転評価」「走行時間」「走行距離」を押すことで、各項目別に降順ソートを行うことが可能です。
- 13 組織を選択することで該当組織の情報を確認することができます。

# ▲ご注意ください

※複数ページを跨いで複数件チェック(最大 10 件まで)することが可能です。
※対象月に走行実績がない組織は表示されません。
※各項目欄の「▼」→「カラム」から表示項目の表示・非表示の切り替えが可能です。

### 押した組織の配下に所属する組織が一覧として表示されます。

押した組織の配下に組織が存在しない場合は、組織に所属する運転者の一覧が表示されます。

| ТОРА                       |            |          |          |          |      |         |           |         |            | 8 VIJ | ロクアウト    |
|----------------------------|------------|----------|----------|----------|------|---------|-----------|---------|------------|-------|----------|
| 安全運転評価                     |            |          |          |          |      |         |           |         |            |       |          |
| 月別 / 期間別                   | 検索条件       |          |          | 対象組      | 1織名  |         | フリー検索     |         |            |       |          |
| ◎ 対象月 2020/02 マ 〇 対象期間     |            |          | 24       | AAAA株式会社 | -    | () 通    | 云岩名 〇 車両名 | 検索      |            |       |          |
|                            |            |          |          |          |      |         |           |         |            |       |          |
|                            | 評価一覧       | (88)     |          |          |      |         |           | 運転調査    | F (881)    |       |          |
| AAAA株式会社 開発事業部             | 91 IAU 9-2 | . (1111) |          |          |      | 清新課(表): | 5)        | AETABII | a (/ 3/33/ |       |          |
| 1件選択中 10件選択 全解除            |            |          |          |          |      | 100     | ~         |         |            |       |          |
| 選択済みの場合、ページ移動しても選択状態は保持されま | <b>f</b> . |          |          |          |      |         |           |         |            |       |          |
| 組織名                        | 運転評価↓      | 走行距離     | 走行時間     | アイドリング   | 危険回数 | 80 -    |           |         |            |       |          |
| 開発事業部                      | 69         | 2230.0km | 43:23:31 | 20:01:19 | 417回 |         |           |         |            |       |          |
| 図 1 <u>アプリ開発</u>           | 72         | 1106.0km | 21:50:39 | 10:38:27 | 218回 | 60 -    |           |         |            |       |          |
| <                          |            |          |          |          | >    |         |           |         |            |       |          |
| « <   Page of 1   > >>     |            |          |          |          |      | 40      |           |         |            |       |          |
| 14                         |            |          |          |          |      |         |           |         |            |       |          |
|                            |            |          |          |          |      | 20      |           |         |            |       |          |
|                            |            |          |          |          |      |         |           |         |            |       |          |
|                            |            |          |          |          |      | ₀∟      |           |         |            |       |          |
|                            |            |          |          |          |      |         | 12月       |         | 1月         |       | 2月       |
|                            |            |          |          |          |      |         |           | ● 平均 ●  | アプリ開発      |       |          |
|                            |            |          |          |          |      |         |           |         |            |       |          |
|                            |            |          |          |          |      |         |           |         |            |       | レポート出力   |
|                            |            |          |          |          |      |         |           |         |            |       | <b>N</b> |
| 16                         |            |          |          |          |      |         |           |         |            |       |          |
|                            |            |          |          |          |      |         |           |         |            |       | 15       |
|                            |            |          |          |          |      |         |           |         |            |       |          |
|                            |            |          |          |          |      |         |           |         |            |       |          |

- 14 確認したい組織名を押してください。
- 15 表示されている組織のレポートを出力することができます。
- 16「戻る」ボタンを押すと1つ前の組織に戻ります。

### 2.1.2. 運転者運転者の絞り込み

配下に組織がない場合、所属する運転者一覧が表示されます。

ここから確認したい運転者を絞り込みます。

| TOPA                  |              |           |            |          |       |     |           |                                |          | ? ∿เプ │                  | ログアウト  |
|-----------------------|--------------|-----------|------------|----------|-------|-----|-----------|--------------------------------|----------|--------------------------|--------|
| 安全運転評価                |              |           |            |          |       |     |           | 1                              |          |                          |        |
| 月別                    | ] / 期間別 検索条  | 纤         |            |          | 対     | 象組織 | 名         |                                |          |                          |        |
|                       |              |           |            |          |       |     |           | <ul> <li>運転者- ○ 車両名</li> </ul> | 検索       |                          |        |
| ◎ 対象月 2020/02 ▼ ○ 対   | 「原期間 2020/02 | 122 iii ^ | 2020/03/24 |          |       |     | Ÿ         | 運転者名を入力                        |          |                          |        |
|                       |              |           |            |          |       |     |           |                                | _\_      |                          |        |
|                       | 評価一點         | 覧(月別)     |            |          |       |     |           |                                |          | )                        |        |
| AAAA株式会社              |              |           |            |          |       |     | 重転評価(点)   |                                | 2        |                          |        |
| 9件選択中 10件選択 全解除       |              |           |            |          |       |     | 100       |                                |          |                          |        |
| 選択済みの場合、ページ移動しても選択状態は | 保持されます。      |           |            |          |       |     |           |                                |          |                          |        |
| 組織名                   | 運転評          | 走行距離      | 走行時間       | アイドリン    | 危険回数  | 注   | 80        |                                |          |                          |        |
| AAAA株式会社              | 55           | 9691.0km  | 197:01:06  | 86:46:30 | 1953回 | 1   |           |                                |          |                          |        |
| ☑ 1 <u>H運転者</u>       | 73           | 1086.0km  | 22:49:51   | 9:34:08  | 209回  | 1   | 60        |                                |          |                          |        |
| ☑ 2 <u>D運転者</u>       | 72           | 1106.0km  | 21:50:39   | 10:38:27 | 218回  | 1   |           |                                |          |                          |        |
| ☑ 3 <u>B運転者</u>       | 70           | 1124.0km  | 21:32:52   | 9:22:52  | 199回  | 4   | 40        |                                |          |                          |        |
| ☑ 4 <u>G運転者</u>       | 68           | 1092.0km  | 21:33:19   | 9:41:06  | 213回  | 1   |           |                                |          |                          |        |
| <b>☞</b> 5            | 55           | 1082.0km  | 22:11:23   | 10:18:50 | 247回  | 1   |           |                                |          |                          |        |
| <b>☞</b> 6 <b>4</b>   | 53           | 1025.0km  | 22:24:10   | 8:20:51  | 220回  | - 2 | 20        |                                |          |                          |        |
| ✓ 7 DEFA13            | 44           | 1090.0km  | 20:51:53   | 9:36:53  | 222□  | - 1 |           |                                |          |                          |        |
| ☑ 8 <u>A運転者</u>       | 41           | 1002.0km  | 21:55:08   | 9:17:55  | 211回  | 1   | 。         |                                |          |                          |        |
| ✓ 9 <u>C運転者</u>       | 39           | 1084.0km  | 21:51:51   | 9:55:28  | 214回  | 1   | 12月       |                                | 1月       |                          | 2月     |
|                       |              |           |            |          | 2     | >   | ● 平均 ● Hi | 運転者 🔵 D運転者 🍥 B運転者 😑 G運         | 転者 🔵 E運動 | 著 ● F運転者 ● I運転者 ● A運転者 ● | C運転者   |
| rage 1 011 / //       |              |           |            |          |       |     |           |                                |          |                          |        |
| ES                    |              |           |            |          |       |     |           |                                |          | Г                        | レポート出力 |
|                       |              |           |            |          |       |     |           |                                |          | L                        |        |
|                       |              |           |            |          |       |     |           |                                |          |                          |        |
| 5                     |              |           |            |          |       |     |           |                                |          |                          | 3      |
|                       |              |           |            | -        |       |     |           |                                |          |                          |        |

- 1 フリー検索で
  - ・運転者を選択して「2.検索」ボタンを押すと、運転者の絞り込みを行うことができます。
  - ・車両名を選択して「2.検索」ボタンを押すと、車両一覧を表示することができます。

なお、車両一覧を表示した場合は、運転評価は表示されません。

### ▲ ご注意ください

※運転者や車両を組織移動した場合、移動後の運転者や車両が表示されることがあります。 ※車両名称は車両設定で設定した名称が表示されます。

- 3 「レポート出力」ボタンを押すと、レポート出力が可能です
- 4 運転者の名前を押すと、運転者の個人評価の画面に遷移します。

# ▲ ご注意ください

※対象月に走行実績がない運転者及び車両は表示されません。

5「戻る」ボタンを押すと1つ前の組織に戻ります。

2.1.3. 運転者または車両から運転評価を確認する

2.1.3.1.評価一覧(日次)

運転者または車両の1か月分の評価が表示されます。

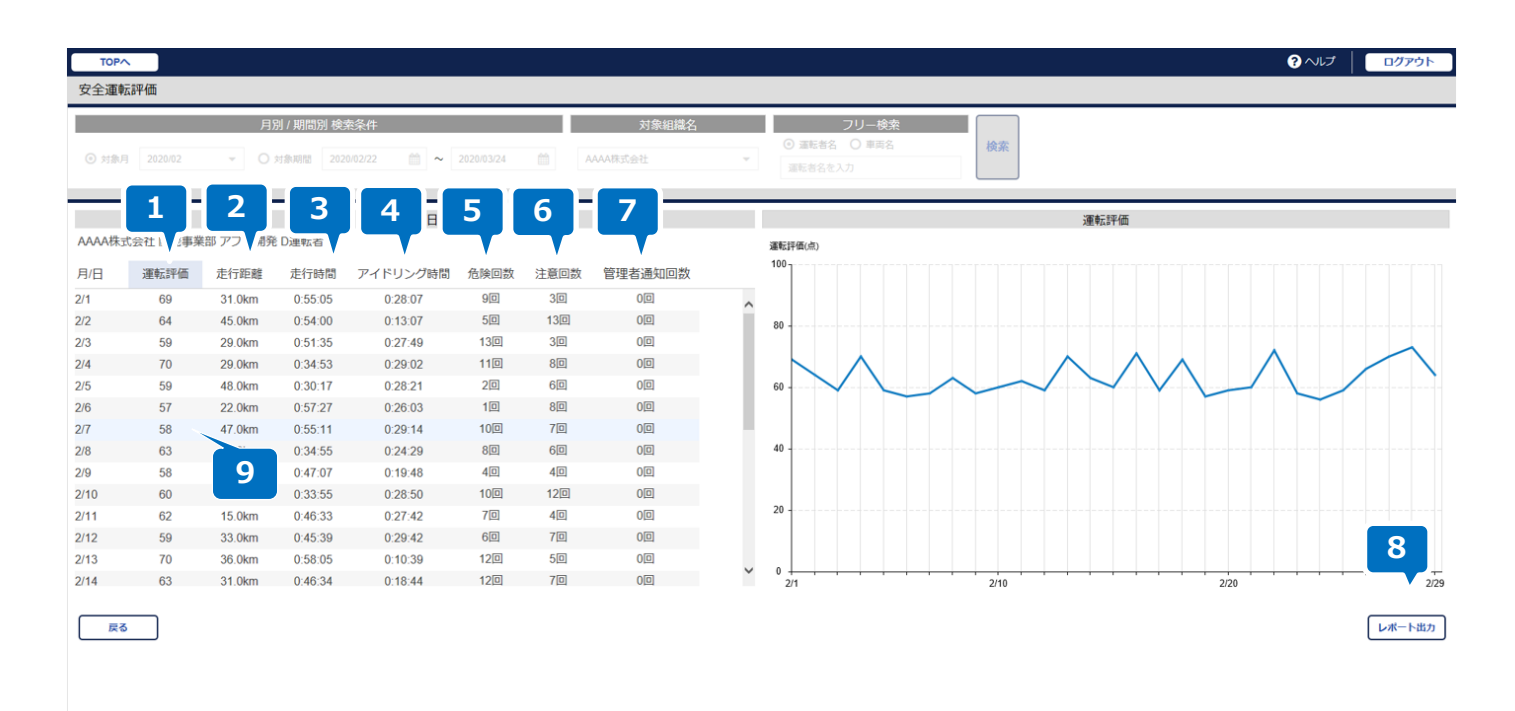

- 1 運転評価 該当日のデータを元にスコア付けしたデータです。 ※ 表示対象が車両の場合は、表示されません。
- 2 走行時間 該当日の走行時間の総計です。
- 3 走行距離 該当日の走行距離の総計です。
- 4 アイドリング時間 該当日のアイドリング時間の総計です。
- 5 危険回数 該当日の危険挙動を検知した回数です。
- 6 注意回数 該当日の注意挙動を検知した回数です。
- 7 管理者通知回数 管理者通知ボタンを押した回数です。

### これらの各項目を押すことで右側に項目に応じたグラフが表示されます。

 ご注意ください

 ※表示対象が運転者の場合

 ・前日分までの安全運転評価が表示され、走行実績がない日は危険回数および注意回数は 0、
 総合評価、走行時間、走行距離、アイドリング時間は"-"が表示されます。

 ※表示対象が車両の場合

 ・運転実績のある日付のみ表示されます。

 ※アイドリング時間の考え方は次の通りです。

 速度が 0km/h になると端末がアイドリングと判断します。
 次に速度が 0km/h より大きくなったタイミングまでをアイドリング時間としています。

8「レポート出力」ボタンを押すと、レポート出力が可能です。

9 詳細を確認したい日を押してください。トリップ毎表示に遷移します。

運転者または車両のトリップ毎の評価が表示されます。詳細を確認したいトリップを選択します。

※ ACC-On(エンジン入)から ACC-Off (エンジン切) までを 1 トリップとします。

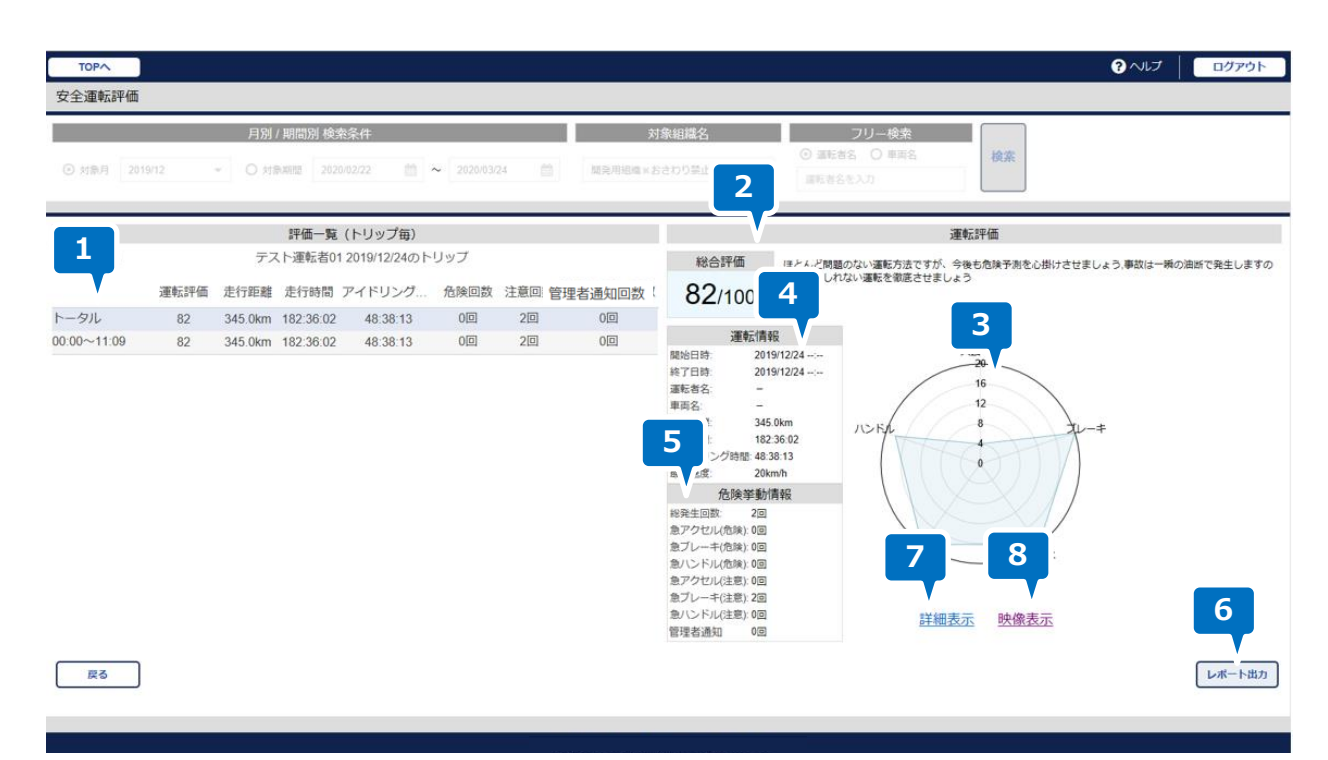

1 各トリップを押すことで、そのトリップの運転評価が右側に表示されます。

「トータル」を押すとその日全体の運転評価が表示されます。 初期表示では「トータル」が表示されます。

▲ ご注意ください
 ※センサーデータが取得できず正常に評価できなかったトリップデータは
 総合評価に"-"が表示され、背景がグレーとなります。
 ※走行距離が1kmより短い場合、総合評価の背景がグレーとなります。

2 選択したトリップの総合評価とコメントが表示されます。

点数の背景色 60 点以上 : 水色 21~59 点 : 白色 20 点以下 : 赤色

3 運転のパターンを項目ごとに点数にし、グラフを表示します。

- 4 運転情報が表示されます。 ※選択したトリップがトータルの場合「開始日時」「終了日時」「運転者名」「車両名」は"-"が表示されます。
- 5 各危険挙動の発生回数を表示します。

6「レポート出力」ボタンを押すと、レポート出力が可能です。

7「詳細表示」ボタンを押すことで、運転評価の詳細情報を表示することができます。

8 映像がある場合「映像表示」ボタンを押すことで、映像の確認を行うことができます。

### 2.1.3.3. 運転評価詳細

診断項目毎の点数および散布図を確認することができます。

また、速度グラフを確認することができます。

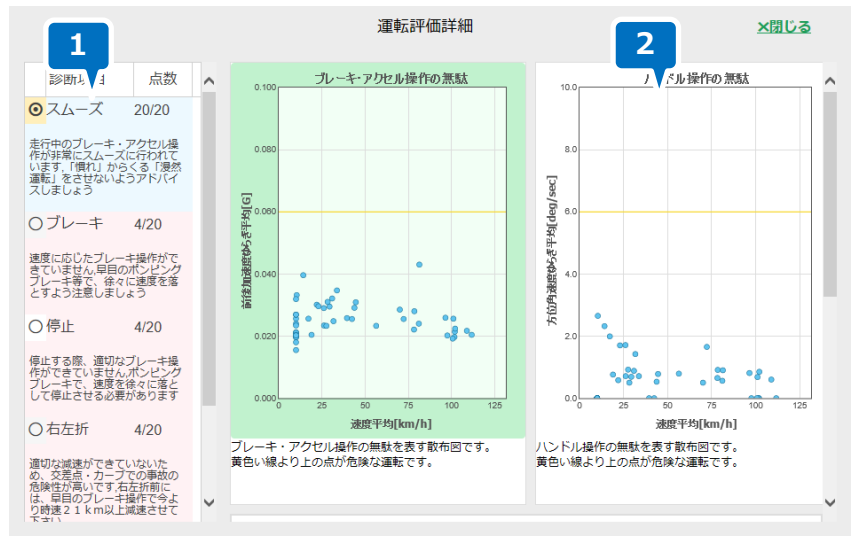

1 診断項目ごとの評価が表示されています。各項目を選択することでそれに応じた散布図が右側に表示されます。 項目の背景色 12点以上:水色

> 5~11 点:白色 4 点以下:赤色

※運転診断は運転全体を評価し、裏付けとなる毎回の操作は散布図に記録されています。
 運転操作の単位で記録され、"ドット"で表示されます。
 同じコースを走っている場合でも時間帯や運転者によってドットの数は変化します。
 一つ一つのドット(=運転操作)の集まりや、またばらつきがないかを評価しています。
 黄色の補助線より左下(もしくは下)のほうが安全な運転を意味しています。
 各項目の判定要素は縦軸・横軸の記載をご参照ください。

2 下にスクロールすることで速度グラフを確認することができます。

※速度グラフは以下の通り表示されます。

- Y 軸(速度):
  - 最小 0km/時
  - 最大 200km/時
  - 間隔 50km/時
- X 軸(時間):
  - 最小 走行した日の 00:00
  - 最大 翌日の00:30
  - 間隔 1時間

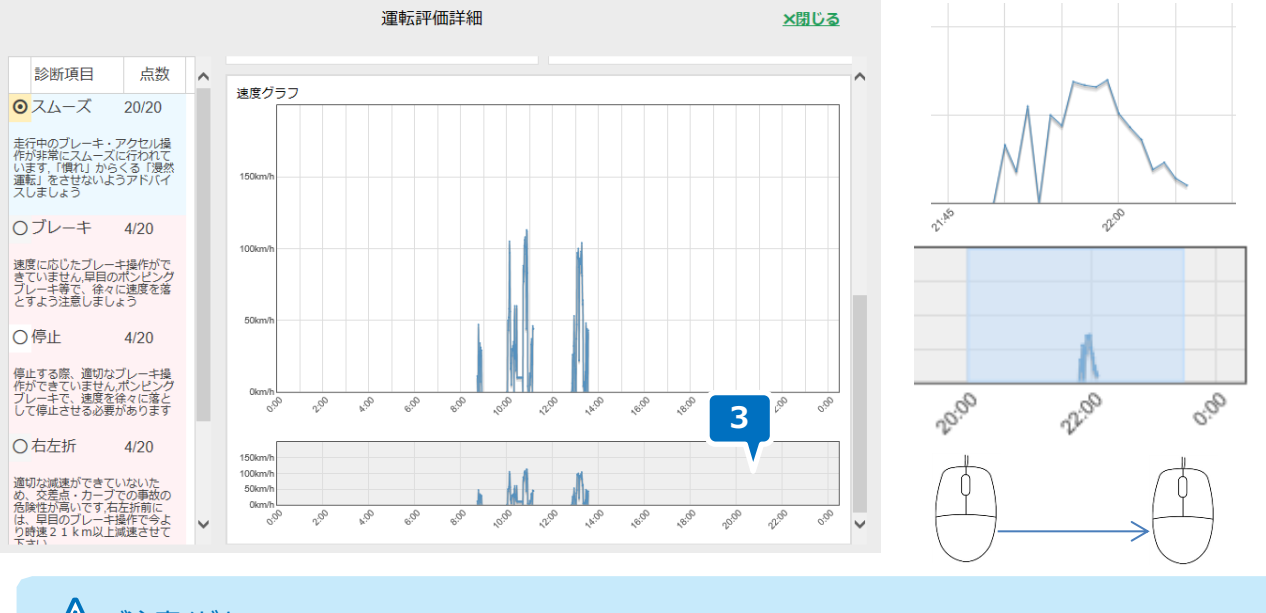

# ▲ ご注意ください ※速度が正常に計測できていない場合はグラフが表示されないことがあります。

3 詳しく確認したい時間帯を下段のグラフ上でマウスをドラッグして選択すると、上段のグラフに大きく表示されます。

### 2.2. 安全管理画面で注意挙動・危険挙動・ADAS/DMS を確認する

### 2.2.1. 危険挙動を確認する

運転者または車両の評価一覧から危険挙動を確認することができます。

### 運転者または車両のトリップ毎評価またはの画面から確認したいトリップを押すことで運転評価が切り替わります。

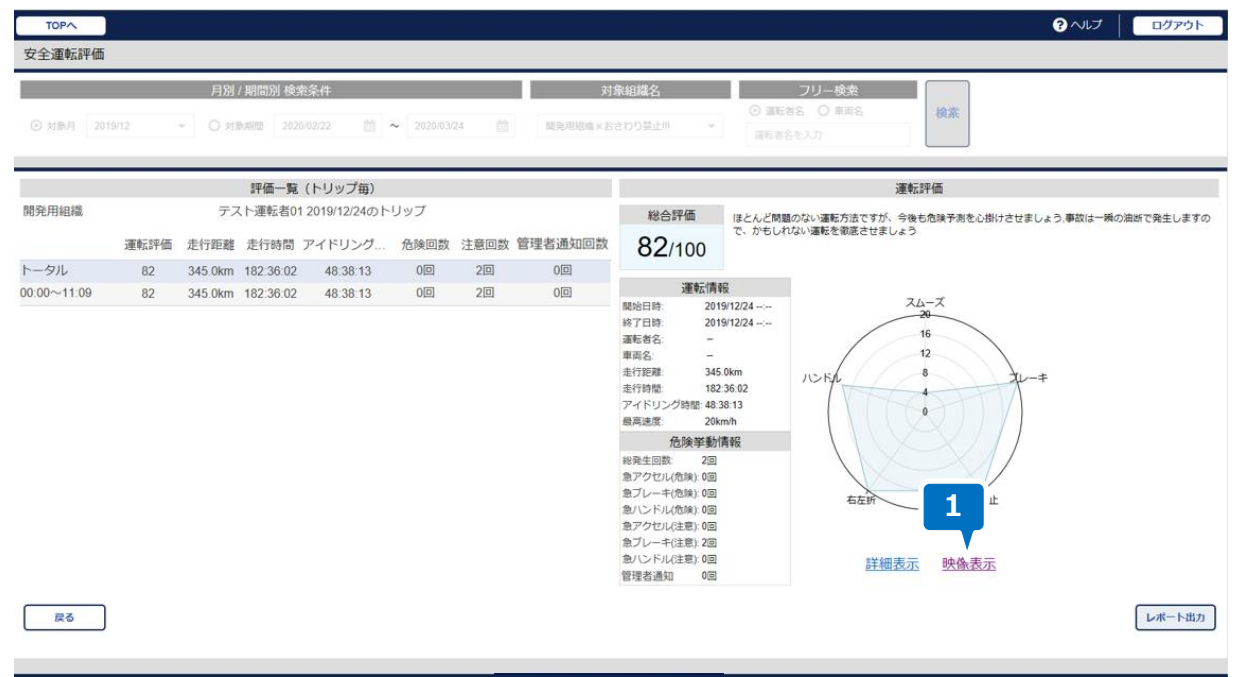

#### 1 「映像表示」のリンクを押します

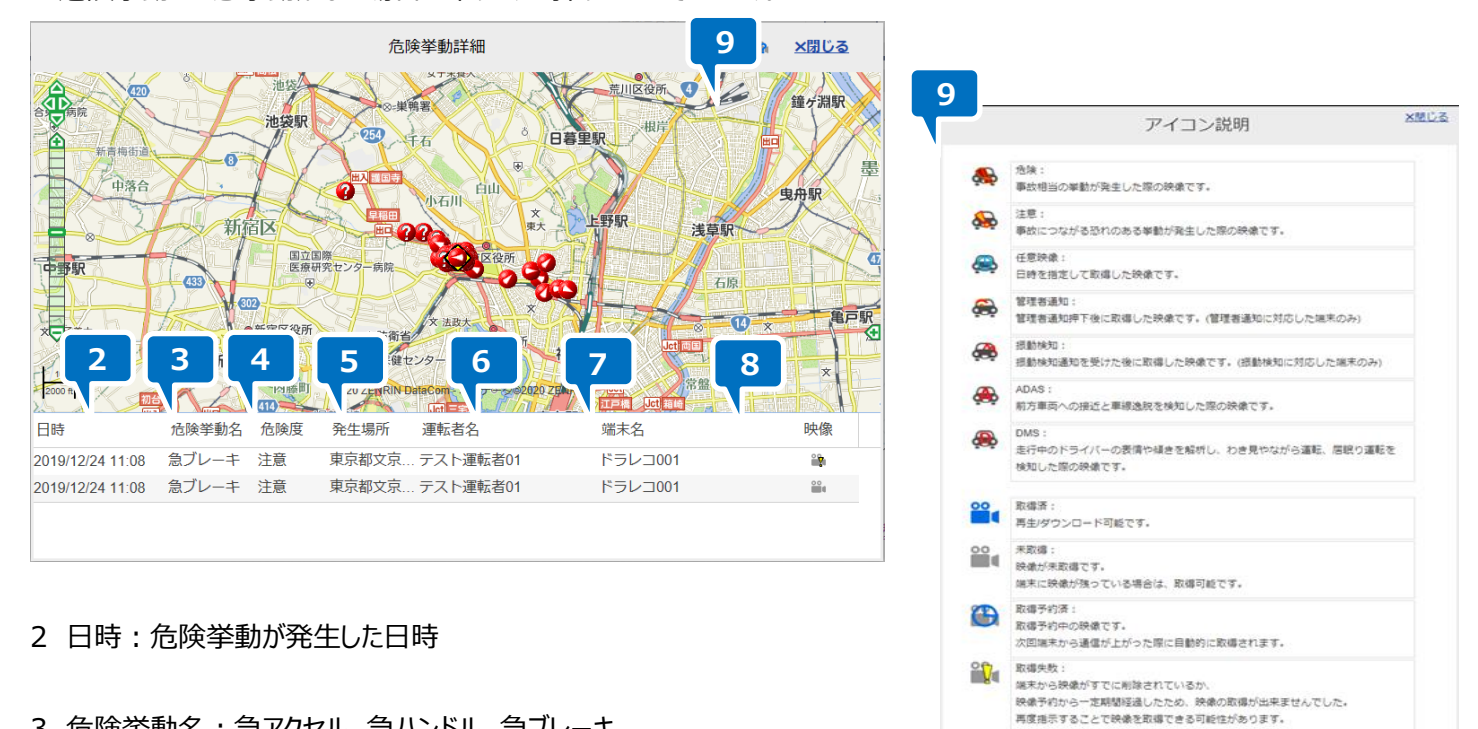

危険挙動・注意挙動がない場合は本リンクを押すことはできません。

- 3 危険挙動名:急アクセル、急ハンドル、急ブレーキ 前方衝突警告、車線逸脱警告、居眠り運転警告、わき見/ながら運転警告
- 4 危険度: 危険・・・事故相当の挙動

注意・・・事故につながる恐れのある挙動

- (ハイフン)・・・前方衝突警告、車線逸脱警告、居眠り運転警告、わき見/ながら運転警告

- 5 発生場所:危険挙動が発生した住所
- 6 運転者名:車両を運転していた運転者の名前 ※ICカード認証を行っていないまたは、未登録のICカードで認証を行った場合、"-"となります。
- 7 端末名:端末の名称
- 8 映像:取得状況がアイコンで表示されます9のアイコン説明を参照してください。
- 9 アイコン説明画面が表示されます。

危険挙動または ADAS/DMS が発生したときの映像を確認することができます。

映像を確認したい行を選択すると、危険・注意挙動が発生した場所の地図が表示されます。 その状態で「表示」もしくは「取得」ボタンを押すと映像を確認することができます。

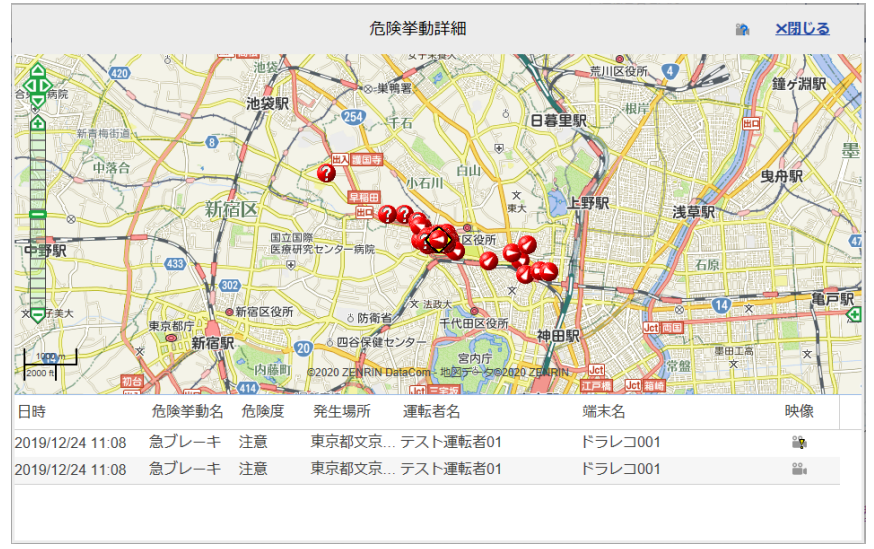

### 映像が取得済みの場合は再生画面が表示されます。

※取得した映像はボタン表示が「取得」→「表示」に変わり次回以降、取得する必要はありません。

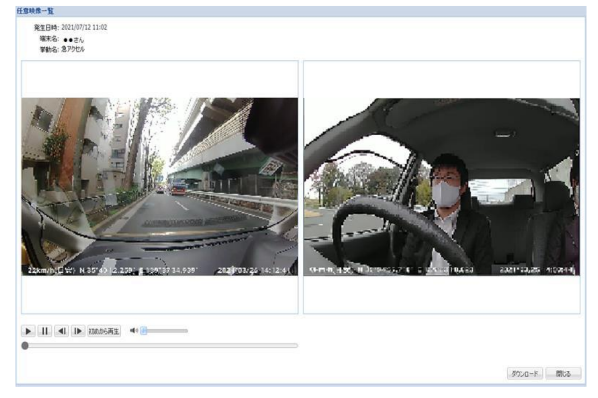

映像が未取得の場合は確認画面が表示され、「OK」を押すと端末と通信が始まり、映像が取得されます。

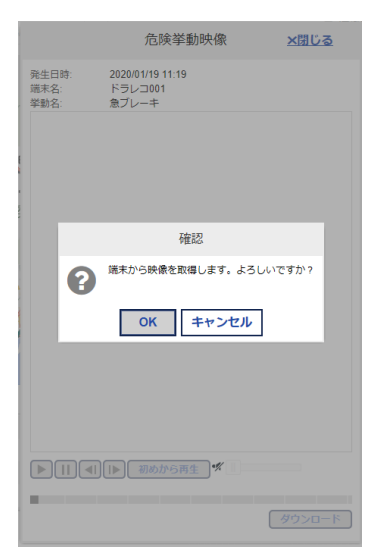

ドライブレコーダーの電源が入っていない、または通信圏外になっている場合に「OK」ボタンを押すと、 ダウンロードの予約状態となり、次回ドライブレコーダーに電源が入った際に映像がダウンロードされます。

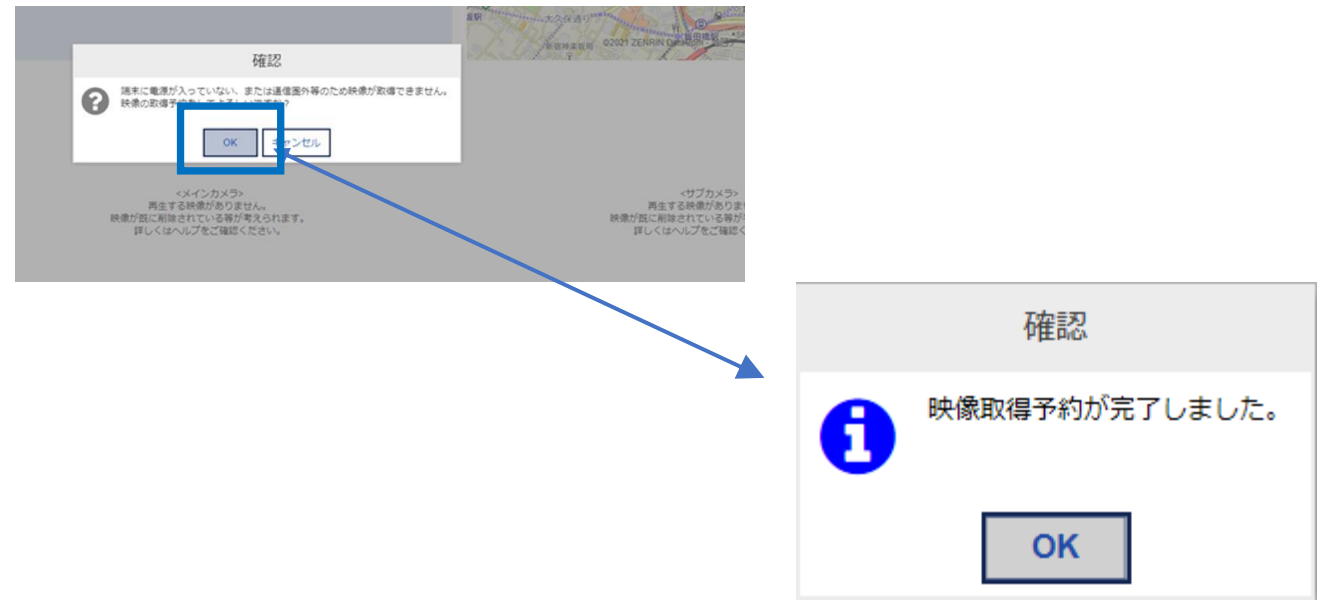

# 

FFD 社製ドラレコ(THD-501)はクラウド上の再生、ダウンロードしたファイルともに音声は流れません。

## ▲ ご注意ください。

※次画面のメッセージが表示された場合は、下記の可能性があります。

- ・ドライブレコーダーの電源が入っていない
- ・ドライブレコーダーが通信圏外になっている

### 2.2.3. 映像をダウンロードする

クラウド上の映像は当月+過去3ヶ月分保存されています。

SD カードのデータは容量または、記録回数が超えるまで保存されます。

上記を超えた場合は、順次映像が削除されます。

必要な場合はご利用者様の端末に映像をダウンロードしていただく必要があります。

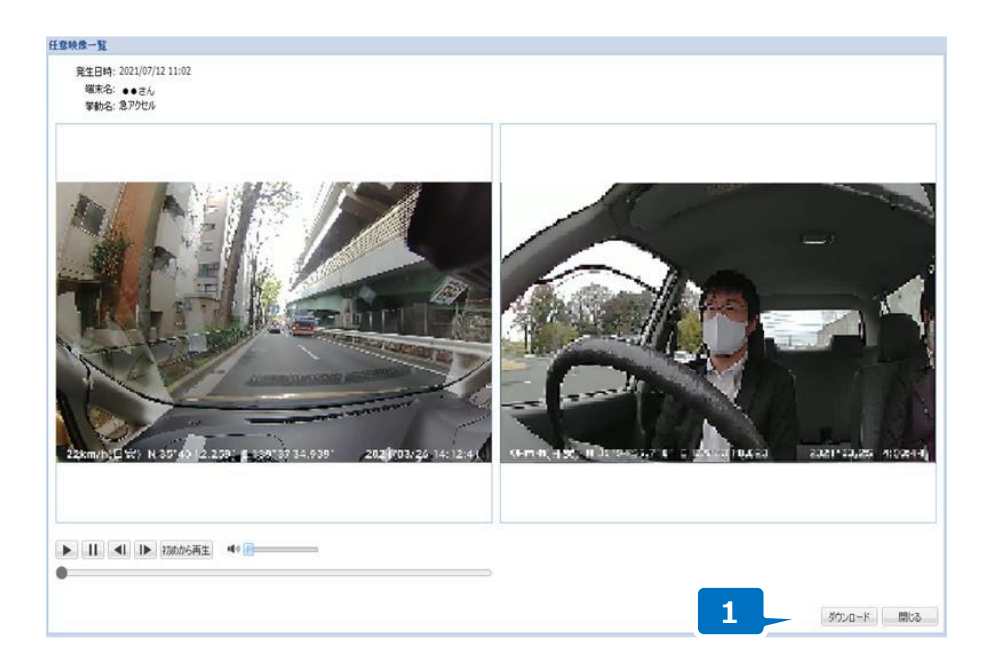

1 危険挙動映像画面で「ダウンロード」ボタンを押します。

| doco-open2.jp から 90.200.0.49_201803062256_902_01.mp4 を開くか、または保存しますか | ?                   |                 | ×                 |
|---------------------------------------------------------------------|---------------------|-----------------|-------------------|
|                                                                     | ファイルを開く( <u>0</u> ) | 保存( <u>S)</u> ▼ | キャンセル( <u>C</u> ) |

# ▲ ご注意ください ※PC 端末に映像をダウンロードした場合、メインカメラだけの場合は mp4 ファイル、サブカメラがある場合は zip ファイル となります。

2 ダウンロードが開始されるので、「保存」を押してください。

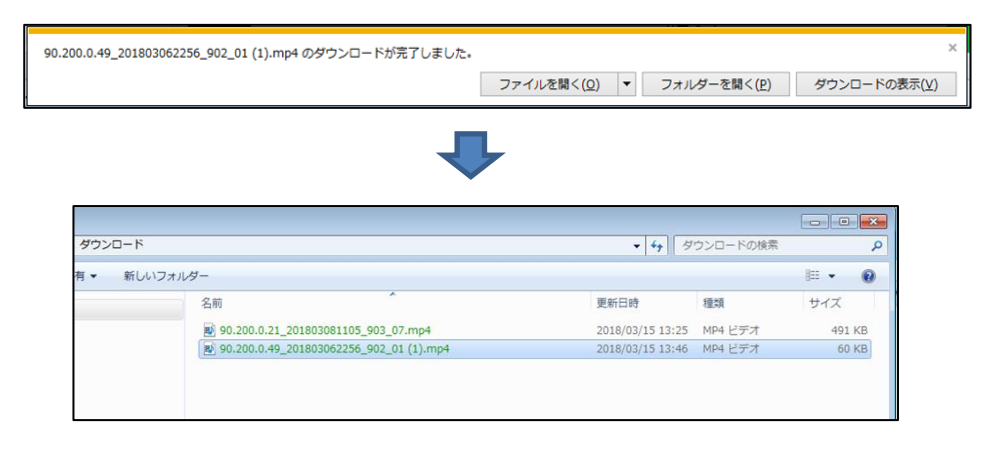

3 ダウンロードが完了すると、フォルダーに保存されます。

「フォルダーを開く」を押すと、映像が保存されたフォルダーを開くことができます。

### 2.2.4. 運転者一覧の画面からレポートを出力する。

### 運転者一覧の画面からレポートを出力することが可能です。

| TOPA                                                 |                           |                    |              |          |            |     |                |                                  |                  | ? ヘルプ       | ログアウト          |
|------------------------------------------------------|---------------------------|--------------------|--------------|----------|------------|-----|----------------|----------------------------------|------------------|-------------|----------------|
| 安全運転評価                                               |                           |                    |              |          |            |     |                |                                  |                  |             |                |
| 月別<br>② 対象月 2020/02 ▼ ○ 対                            | / 期間別 検索条<br>「象期間 2020/02 | 4 <b>件</b><br>1/22 | ~ 2020/03/24 | <b>*</b> | <b>対</b> 結 | 象組織 | ŝ名<br>▽        | フリー検索<br>③ 運転者名 ○ 単両名<br>運転者名を入力 | 検索               |             |                |
|                                                      | 評価一                       | 覧 (月別)             |              |          |            |     |                | ì                                | 運転評価 (月別)        |             |                |
| AAAA株式会社<br>9件選択中 10件選択 金解除<br>選択済みの場合、ページ移動しても選択状態は | 保持されます。                   |                    |              |          |            |     | 運転評価(点)<br>100 |                                  |                  |             |                |
| 組織名                                                  | 運転評                       | 走行距離               | 走行時間         | アイドリン    | 危険回数       | 注   | 80             |                                  |                  |             |                |
| AAAA株式会社                                             | 55                        | 9691.0km           | 197:01:06    | 86:46:30 | 1953回      | 1   |                |                                  |                  |             |                |
| ☑ 1 <u>H運転者</u>                                      | 73                        | 1086.0km           | 22:49:51     | 9:34:08  | 209回       | 1   | 60 -           |                                  |                  |             |                |
| ☑ 2 <u>D運転者</u>                                      | 72                        | 1106.0km           | 21:50:39     | 10:38:27 | 218回       |     |                |                                  |                  |             |                |
| ☑ ▶ <u>B運転者</u>                                      | 70                        | 1124.0km           | 21:32:52     | 9:22:52  | 199回       | 1   | 40             |                                  |                  |             |                |
| G運転者                                                 | 68                        | 1092.0km           | 21:33:19     | 9:41:06  | 213回       |     |                |                                  |                  |             |                |
|                                                      | 55                        | 1082.0km           | 22:11:23     | 10:18:50 | 247回       | 1   |                |                                  |                  |             |                |
| ○ 6 <u>F運転者</u>                                      | 53                        | 1025.0km           | 22:24:10     | 8:20:51  | 220回       | -   | 20 -           |                                  |                  |             |                |
|                                                      | 44                        | 1090.0km           | 20:51:53     | 9:36:53  | 222回       | 1   |                |                                  |                  |             |                |
| ☑ 8 <u>A連転者</u>                                      | 41                        | 1002.0km           | 21:55:08     | 9:17:55  | 211回       |     | 0              |                                  | 18               |             |                |
|                                                      | 39                        | 1084.0Km           | 21:51:51     | 9:55:28  | 214回       |     | 12月            |                                  | 1A               |             | 2              |
| 《 <   Page 1 of 1   > 》<br>戻る                        |                           |                    |              |          |            |     | ●平均 ●Hÿ        | 董転者 ● D運転者 ● B運転者 ● C            | G運転者 ●E運転者 ●F運転者 | ●I運転者 ●A運転者 | f ●(<br>レポート出力 |
|                                                      |                           |                    |              |          |            |     |                |                                  |                  |             |                |

▲ ご注意ください
 ※車両名で検索した場合、「レポート出力」はご利用いただけません。

- 1. レポート出力したい運転者に、チェックを入れます。
- 2. 「レポート出力」ボタンを押すと、下記のダイアログが表示されます。

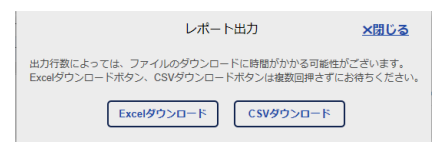

各ボタンを押すことで、Excel 形式・CSV 形式でレポートをダウンロードすることができます。

※ CSV 形式の場合はチェックの有無にかかわらず全運転者が出力されます。

|              |                                 |            | 3     |   |          |
|--------------|---------------------------------|------------|-------|---|----------|
| doco-car2.jp | から日次運転診断レポート,zipを開くか、または保存しますか? |            |       |   | )        |
|              |                                 | ファイルを開く(0) | 保存(S) | - | キャンセル(C) |

- 3「保存」を押します。
  - ※ファイルは zip 形式でダウンロードフォルダに保存されます。 zip ファイルを解凍すると、各形式の運転診断レポートが展開できます。

### ① Excel 出力の場合

### 例:安全運転評価レポート(月次)

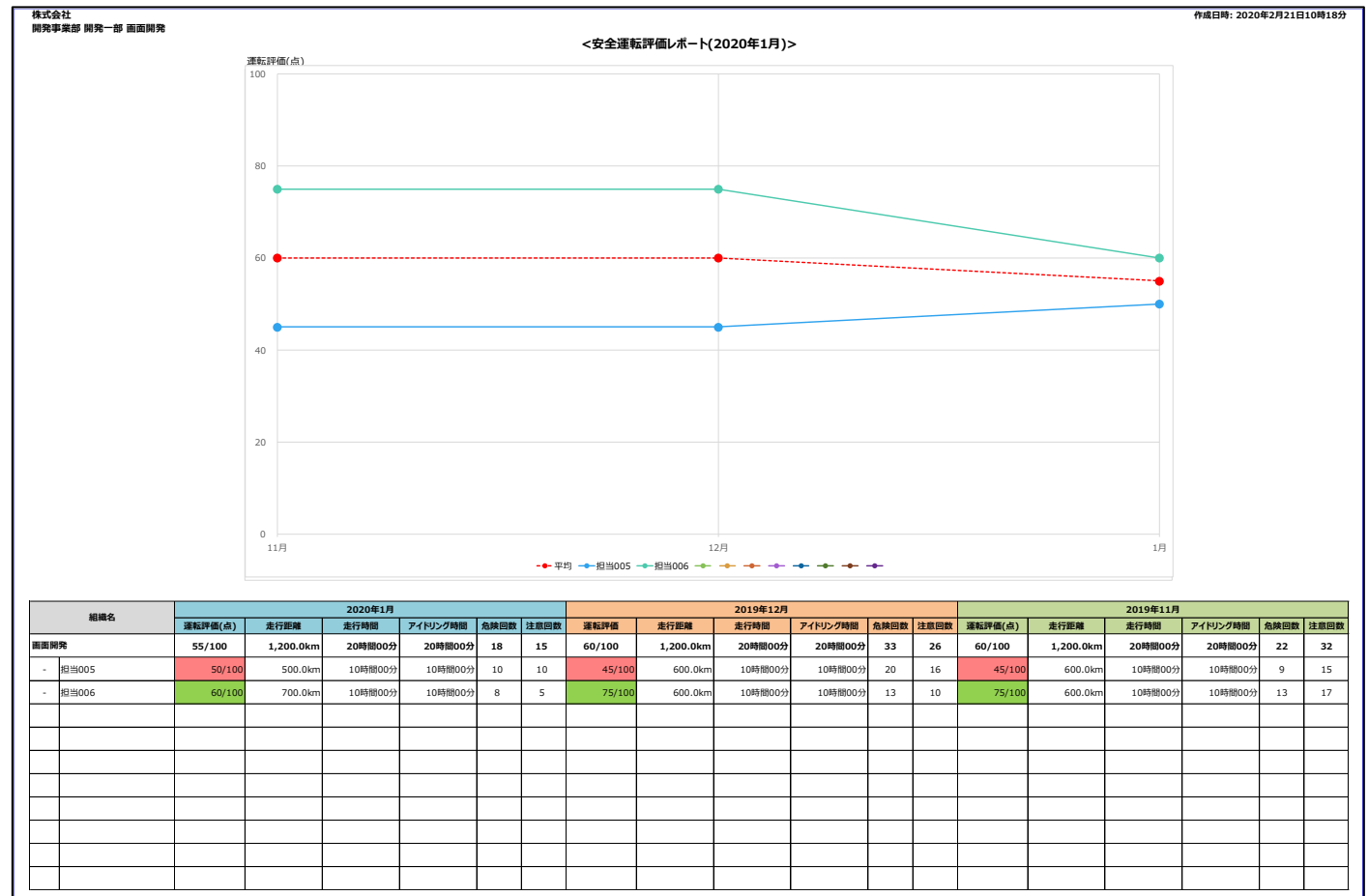

※下記の項目が表示されます。

「組織名(運転者名)」「集計月」それぞれの

「運転評価(点)」「走行距離」「走行時間」「アイドリング時間」「危険回数」「注意回数」「ADAS 検知回数」「DMS 検知回数」

### 例:安全運転評価詳細レポート(月次)

| 株式会<br>開発事 | 社<br>業部 開発一部 画 | 面開発                 | 株式会社          |            |                 |                  |     |         |         |              |                |           |                   |                   |                   | ₹2月21日:      | 10時18分     |                    |                   |                    |             |        |    |
|------------|----------------|---------------------|---------------|------------|-----------------|------------------|-----|---------|---------|--------------|----------------|-----------|-------------------|-------------------|-------------------|--------------|------------|--------------------|-------------------|--------------------|-------------|--------|----|
|            |                |                     |               |            |                 |                  |     | <7      | 全運転評価   | 両詳細レポー       | - h(2020       | 年1月       | )>                |                   |                   |              |            |                    |                   |                    |             |        |    |
|            |                |                     |               |            |                 |                  |     |         |         |              |                |           |                   |                   |                   |              |            |                    |                   |                    |             |        |    |
|            |                | 運転評                 | 価             |            |                 |                  |     |         |         | 危険回          | 数              |           |                   |                   |                   |              |            |                    | 注意回               | 國数                 |             |        |    |
|            |                | <u>スムーズ</u><br>ブレーキ |               | 11         |                 |                  |     |         |         | 急アクセル<br>ヘーキ | 5              |           |                   |                   |                   |              | _          | _ <u>急</u> ;<br>鱼* | アクセル              |                    | 6           |        |    |
|            | 55             | 停止                  |               | 9          |                 |                  |     | 18      | 3       | 急ハンドル        | 8              |           |                   |                   |                   | 15           | 2          |                    | レンドル              |                    | 5           |        |    |
|            | /100           | 石左折<br>ハンドル         |               | 9<br>12    | _               |                  |     |         |         | 100kmあた      | の回数            | 1.500     |                   |                   |                   |              |            | _10                | IOkmあ             | わの回                | 数 1.3       | 250    |    |
|            | 走行             | 距離                  |               |            |                 |                  |     |         |         | ź            | E行時間           |           |                   |                   |                   |              |            |                    |                   |                    | 管理          | 者通知    | 回数 |
|            |                |                     |               |            |                 |                  | 走行時 | 問       |         | アイ           | ドリング時間         | 5         |                   |                   | Į                 | <b>〔走行</b> 日 | 寺間         |                    |                   |                    |             | 0      |    |
|            | 1.200          | ).0km               |               |            |                 | 20               | 時間  | 00分     | _       | 9時           | 間00~           | 分         |                   |                   | 118               | 寺間           | 00分        | ì                  |                   |                    |             | -      |    |
|            | 1/200          |                     |               |            |                 | 20               |     |         |         |              |                | /         |                   |                   |                   | 010)         |            |                    |                   |                    |             |        |    |
|            | 相關化            | 運転運賃(点)             |               |            |                 |                  |     | 表行而離    | 支行結開    | アイトリング時間     | <b>来</b> 未 行動間 | 0.10 (12) |                   |                   |                   | 1200 (200)   |            |                    |                   | 100km #            | たりの回数       | 管理者通知  |    |
|            | 担当005          | 50/100              | 7 <b>4</b> -7 | 7V-#<br>12 | <b>停止</b><br>10 | <b>右</b> 左折<br>8 | 10  | 500.0km | 10時間00分 | 5時間00分       | 5時間00分         | 10        | <u>急アクセル</u><br>2 | <b>急ブレーキ</b><br>3 | <u>急ハンドル</u><br>5 | 10           | 急アクセル<br>3 | <b>急ブレーキ</b><br>3  | <u>急ハンドル</u><br>4 | <b>危険</b><br>2.000 | 建藏<br>2.000 | 0<br>0 |    |
|            | 相当 006         | 60/100              | 12            | 16         | 8               | 10               | 14  | 700.0km | 10時間00分 | 4時間00分       | 6時間00分         | 8         | 3                 | 2                 | 3                 | 5            | 3          | 1                  | 1                 | 1.143              | 0.714       | 0      |    |
|            |                |                     |               |            |                 |                  |     |         |         |              |                |           |                   |                   |                   |              |            |                    |                   |                    |             |        |    |
|            |                |                     |               |            |                 |                  |     |         |         |              |                |           |                   |                   |                   |              |            |                    |                   |                    |             |        |    |
|            |                |                     |               |            |                 |                  |     |         |         |              |                |           |                   |                   |                   |              |            |                    |                   |                    |             |        |    |
|            |                |                     |               |            |                 |                  |     |         |         |              |                |           |                   |                   |                   |              |            |                    |                   |                    |             |        |    |
|            |                | _                   |               |            |                 |                  |     |         |         |              |                |           |                   |                   |                   |              |            |                    |                   |                    |             |        |    |
|            |                |                     |               |            |                 |                  |     |         |         |              |                |           |                   |                   |                   |              |            |                    |                   |                    |             |        |    |

※下記の項目が表示されます。

「運転評価」「危険回数」「注意回数」「ADAS 検知回数」「DMS 検知回数」

「走行距離」「走行時間」「管理者通知回数」

「組織名(運転者名)」「集計月」それぞれの

「運転評価(点)」「走行距離」「走行時間」「アイドリング時間」「実走行時間」「危険回数」「注意回数」

「100km あたりの回数」「管理者通知回数」

CSV 出力の場合

安全運転診断レポートと危険挙動回数レポートが出力されます。 (出力項目はエクセル形式と同じです。)

### 2.2.5. 評価一覧(日次)の画面からレポートを出力する

### 運転者の日次評価の画面からレポートを出力することが可能です。

| ТОРА                       |          |              |          |          |      |      | ? ヘルプ │ <u>ログアウト</u>         |
|----------------------------|----------|--------------|----------|----------|------|------|------------------------------|
| 安全運転評価                     |          |              |          |          |      |      |                              |
| 月別 / 期間別                   | 検索条件     |              |          | 対象網      | 目織名  |      | フリー検索                        |
| ◎ 対象月 2020/02 ▼ ○ 対象期間     |          | m ~ 2020/03/ |          |          | ~    | 0    | ③ 運転者名 ○ 単両名 検索              |
|                            |          |              |          |          |      | j    | 這點著名を入力                      |
|                            | 11/16-11 | (881)        |          |          |      |      | 海門線研 (日別)                    |
| AAAA株式会社 開発事業部 アプリ開発       |          | (נפגרי)      |          |          |      | are: | メエオムロT (H4 (パンクジン)<br>注印価(点) |
| 1件選択中 10件现訳 全解散            |          |              |          |          |      | 100- |                              |
| 選択済みの場合、ページ移動しても選択状態は保持されま | す。       |              |          |          |      |      |                              |
| 組織名                        | 運転評価 ↓   | 走行距離         | 走行時間     | アイドリング   | 危険回数 | 80 - |                              |
| アプリ開発                      | 72       | 1106.0km     | 21:50:39 | 10:38:27 | 218回 |      |                              |
| ☑ 1 <u>D運転者</u>            | 72       | 1106.0km     | 21:50:39 | 10:38:27 | 218回 | 60 - |                              |
| ≪ <   Page 1 of 1   > ≫    |          |              |          |          | ,    |      |                              |
|                            |          |              |          |          |      | 40 - |                              |
|                            |          |              |          |          |      |      |                              |
|                            |          |              |          |          |      | 20 - |                              |
|                            |          |              |          |          |      |      |                              |
|                            |          |              |          |          |      | 0.   | 12月 1月 2月                    |
|                            |          |              |          |          |      |      | ●平均 ● D運転者                   |
|                            |          |              |          |          |      |      |                              |
| 戻る                         |          |              |          |          |      |      | レポート出力                       |
|                            |          |              |          |          |      |      |                              |
|                            |          |              |          |          |      |      |                              |
|                            |          |              |          |          |      |      |                              |
|                            |          |              |          |          |      |      |                              |
|                            |          |              |          |          |      |      |                              |

1「レポート出力」ボタンを押すと、下記のダイアログが表示されます。

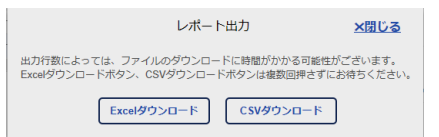

ボタンを押すことで、Excel 形式のレポートをダウンロードすることができます。

|              |                                   |            | 2     |   |          |
|--------------|-----------------------------------|------------|-------|---|----------|
| doco-car2.jp | から 日次運転診断レポート.zip を開くか、または保存しますか? |            |       |   | ×        |
|              |                                   | ファイルを開く(0) | 保存(S) | • | キャンセル(C) |

2「保存」を押します。

※ファイルは zip 形式でダウンロードフォルダに保存されます。 zip ファイルを解凍すると、運転診断レポートが展開できます。

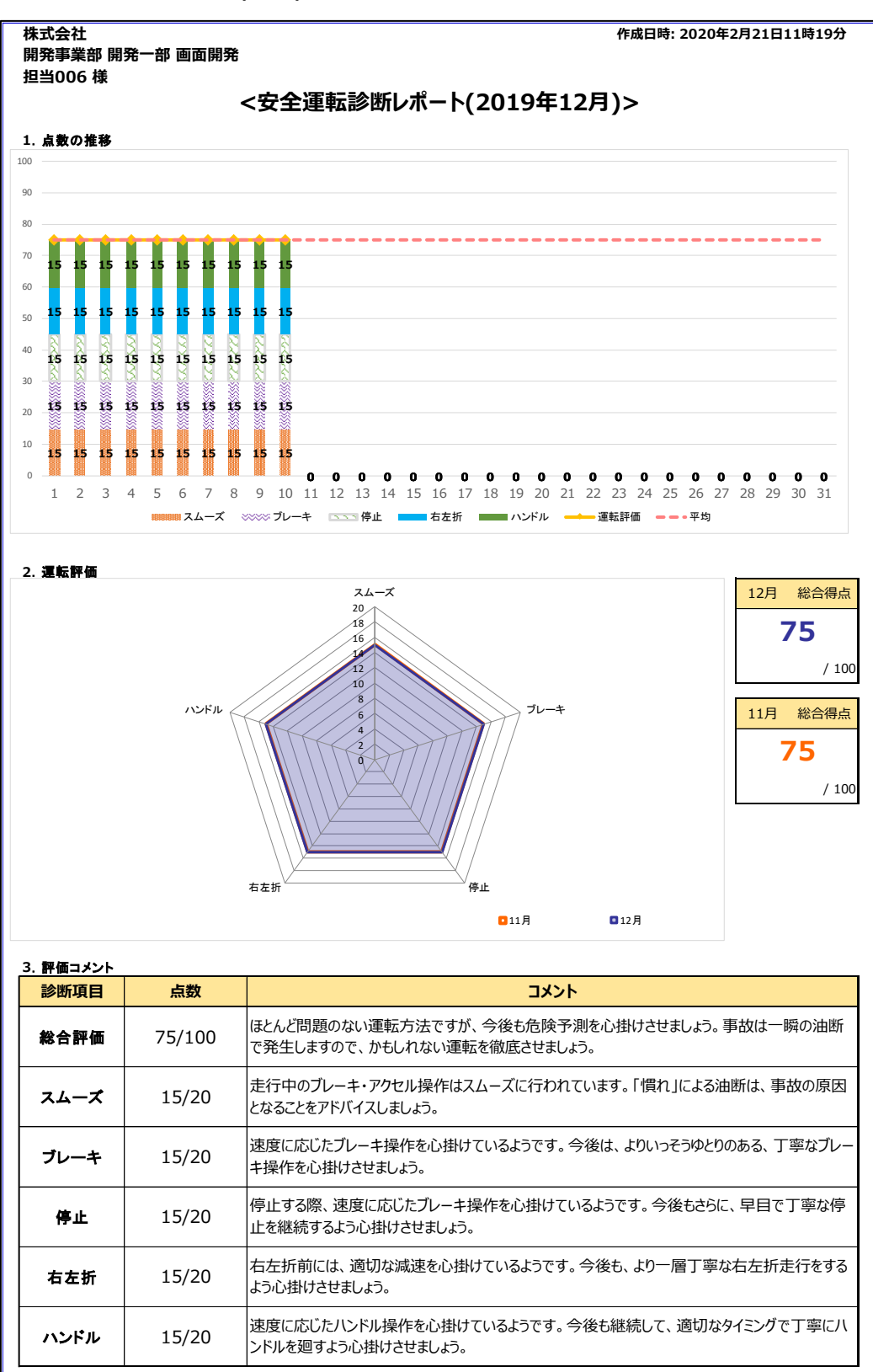

※下記の項目が表示されます。

「点数の推移」・・・出力対象月の点数推移が日単位で表示されます。

「運転評価」・・・出力対象月と前月の比較ができます。

「評価コメント」・・・ブレーキ、停止、ハンドル、右左折、スムーズ、総合評価ごとのコメントが表示されます。

### 例:安全運転診断レポート\_一覧(月次)

| 株式会社<br>開発事業部 開<br>担当006 样 | 株式会社 仲成日時: 2020年2月21日11時19分<br>開発事業部 開発 - 部 画面開発<br>19当006 崔 |        |        |          |        |      |      |       |       |       |      |       |       |       |       |
|----------------------------|--------------------------------------------------------------|--------|--------|----------|--------|------|------|-------|-------|-------|------|-------|-------|-------|-------|
| 10100 hk                   |                                                              |        |        |          |        |      |      |       |       |       |      |       |       |       |       |
| 4.評価一覧                     | 4.評価一致                                                       |        |        |          |        |      |      |       |       |       |      |       |       |       |       |
|                            |                                                              |        |        |          |        |      |      |       |       |       |      |       |       |       | の調査活動 |
| 日付                         | 運転評価                                                         | 走行距離   | 走行時間   | アイドリング時間 | 実走行時間  | 最高速度 | 危険回数 | 急アクセル | 急ブレーキ | 急ハンドル | 注意回数 | 急アクセル | 急ブレーキ | 急ハンドル | 回数    |
| 12月1日                      | 75                                                           | 60.0km | 1時間00分 | 1時間00分   | 0時間00分 | -    | 1    | 0     | 1     | 0     | 2    | 1     | 1     | 0     | 0     |
| 12月2日                      | 75                                                           | 60.0km | 1時間00分 | 1時間00分   | 0時間00分 | -    | 0    | 0     | 0     | 0     | 2    | 1     | 1     | 0     | 1     |
| 12月3日                      | 75                                                           | 60.0km | 1時間00分 | 1時間00分   | 0時間00分 | -    | 3    | 1     | 1     | 1     | 1    | 0     | 0     | 1     | 1     |
| 12月4日                      | 75                                                           | 60.0km | 1時間00分 | 1時間00分   | 0時間00分 | -    | 1    | 1     | 0     | 0     | 0    | 0     | 0     | 0     | 0     |
| 12月5日                      | 75                                                           | 60.0km | 1時間00分 | 1時間00分   | 0時間00分 | -    | 1    | 0     | 1     | 0     | 0    | 0     | 0     | 0     | 0     |
| 12月6日                      | 75                                                           | 60.0km | 1時間00分 | 1時間00分   | 0時間00分 | -    | 1    | 0     | 1     | 0     | 0    | 0     | 0     | 0     | 1     |
| 12月7日                      | 75                                                           | 60.0km | 1時間00分 | 1時間00分   | 0時間00分 | -    | 2    | 1     | 1     | 0     | 1    | 0     | 0     | 1     | 1     |
| 12月8日                      | 75                                                           | 60.0km | 1時間00分 | 1時間00分   | 0時間00分 | -    | 1    | 0     | 1     | 0     | 1    | 1     | 0     | 0     | 1     |
| 12月9日                      | 75                                                           | 60.0km | 1時間00分 | 1時間00分   | 0時間00分 | -    | 1    | 0     | 1     | 0     | 2    | 1     | 0     | 1     | 0     |
| 12月10日                     | 75                                                           | 60.0km | 1時間00分 | 1時間00分   | 0時間00分 | -    | 2    | 1     | 0     | 1     | 1    | 0     | 1     | 0     | 1     |
| 12月11日                     | -                                                            | -      | -      | -        | -      | -    | 0    | 0     | 0     | 0     | 0    | 0     | 0     | 0     | 0     |
| 12月12日                     | -                                                            | -      | -      | -        | -      | -    | 0    | 0     | 0     | 0     | 0    | 0     | 0     | 0     | 0     |
| 12月13日                     | -                                                            | -      | -      | -        | -      | -    | 0    | 0     | 0     | 0     | 0    | 0     | 0     | 0     | 0     |
| 12月14日                     | -                                                            | -      | -      | -        | -      | -    | 0    | 0     | 0     | 0     | 0    | 0     | 0     | 0     | 0     |
| 12月15日                     | -                                                            | -      | -      | -        | -      | -    | 0    | 0     | 0     | 0     | 0    | 0     | 0     | 0     | 0     |
| 12月16日                     | -                                                            | -      | -      | -        | -      | -    | 0    | 0     | 0     | 0     | 0    | 0     | 0     | 0     | 0     |
| 12月17日                     | -                                                            | -      | -      | -        | -      | -    | 0    | 0     | 0     | 0     | 0    | 0     | 0     | 0     | 0     |
| 12月18日                     | -                                                            | -      | -      | -        | -      | -    | 0    | 0     | 0     | 0     | 0    | 0     | 0     | 0     | 0     |
| 12月19日                     | -                                                            | -      | -      | -        | -      | -    | 0    | 0     | 0     | 0     | 0    | 0     | 0     | 0     | 0     |
| 12月20日                     | -                                                            | -      | -      | -        | -      | -    | 0    | 0     | 0     | 0     | 0    | 0     | 0     | 0     | 0     |
| 12月21日                     | -                                                            | -      | -      | -        | -      | -    | 0    | 0     | 0     | 0     | 0    | 0     | 0     | 0     | 0     |
| 12月22日                     | -                                                            | -      | -      | -        | -      | -    | 0    | 0     | 0     | 0     | 0    | 0     | 0     | 0     | 0     |
| 12月23日                     | -                                                            | -      | -      | -        | -      | -    | 0    | 0     | 0     | 0     | 0    | 0     | 0     | 0     | 0     |
| 12月24日                     | -                                                            | -      | -      | -        | -      | -    | 0    | 0     | 0     | 0     | 0    | 0     | 0     | 0     | 0     |
| 12月25日                     | -                                                            | -      | -      | -        | -      | -    | 0    | 0     | 0     | 0     | 0    | 0     | 0     | 0     | 0     |
| 12月26日                     | -                                                            | -      | -      | -        | -      | -    | 0    | 0     | 0     | 0     | 0    | 0     | 0     | 0     | 0     |
| 12月27日                     | -                                                            | -      | -      | -        | -      | -    | 0    | 0     | 0     | 0     | 0    | 0     | 0     | 0     | 0     |
| 12月28日                     | -                                                            | -      | -      | -        | -      | -    | 0    | 0     | 0     | 0     | 0    | 0     | 0     | 0     | 0     |
| 12月29日                     | -                                                            | -      | -      | -        | -      | -    | 0    | 0     | 0     | 0     | 0    | 0     | 0     | 0     | 0     |
| 12月30日                     | -                                                            | -      | -      | -        | -      | -    | 0    | 0     | 0     | 0     | 0    | 0     | 0     | 0     | 0     |
| 12月31日                     | -                                                            | -      | -      | -        | -      | -    | 0    | 0     | 0     | 0     | 0    | 0     | 0     | 0     | 0     |

### ※下記の項目が表示されます。

「日付」「運転評価」「走行距離」「走行時間」「アイドリング時間」「実走行時間」「最高速度」「危険回数」 「注意回数」「ADAS 検知回数」、「DMS 検知回数」「管理者通知回数」

### 2.2.6. 評価一覧(トリップ毎)の画面からレポートを出力する

トリップ毎評価の画面からレポートを出力することが可能です。

| TOPA        |      |         |            |                |             |      |         |           |                                                                                                    | ? へルプ ログアウト                                                                                                    |
|-------------|------|---------|------------|----------------|-------------|------|---------|-----------|----------------------------------------------------------------------------------------------------|----------------------------------------------------------------------------------------------------|
| 安全運転評価      |      |         |            |                |             |      |         |           |                                                                                                    |                                                                                                    |
|             |      | 月別。     | / 期間別 検    | 索条件            |             |      | 対       | 象組織名      |                                                                                                    | フリー検索                                                                                                    |
| ④ 対象月 201   |      | • 0 対   | Balina 202 |                | ~ 2020/03/2 | 14 👘 | 加発用組織×お | さわり禁止が、、。 | 0 3<br>100                                                                                                 | 第6名 ○ 単両名 検索<br>(含名を入力)                                                                                                  |
|             |      |         | 評価一覧       | (トリップ毎)        |             |      |         |           |                                                                                                    | 運転評価                                                                                                    |
| 開発用組織       |      | テス      | スト運転者0     | 1 2019/12/24のト | リップ         |      |         | 総合評価      | ほとんど                                                                                                    | 問題のない運転方法ですが、今後も危険予測を心掛けさせましょう、事故は一瞬の油断で発生します。                                                                           |
|             | 運転評価 | 走行距離    | 走行時間       | アイドリング         | 危険回数        | 注意回数 | 管理者通知回数 | 82/100    | で、かもい                                                                                                    | しれない場覧を徹底させましょう                                                                                                    |
| トータル        | 82   | 345.0km | 182:36:02  | 48:38:13       | 00          | 20   | 00      |           |                                                                                                    |                                                                                                    |
| 00.00~11.09 | 82   | 345.0km | 182.36.02  | 48:38 13       |             | 20   | 00      |           | 1990<br>119/12/24<br>15.0 km<br>12.36.02<br>138:13<br>1km/h<br>対角段<br>2<br>3<br>1<br>1<br>1<br>1<br>1<br>1 | <sup>スムーズ</sup><br>ルンドレー・<br>も<br>も<br>し<br>し<br>し<br>し<br>し<br>し<br>し<br>し<br>し<br>し<br>し<br>し<br>し<br>し<br>し<br>し<br>し |
| 展る          |      |         |            |                |             |      |         |           |                                                                                                    | レポート逃れ                                                                                                    |

1「レポート出力」ボタンを押すと、下記のダイアログが表示されます。

|                                        | レポー            | 卜出力                            | <u>×閉じる</u>         |
|----------------------------------------|----------------|--------------------------------|---------------------|
| 出力行数によっては、ファイルの<br>Excelダウンロードボタン、CSV: | ダウンロー<br>ダウンロー | - ドに時間がかかる可能性が<br>ドボタンは複数回押さずに | がございます。<br>お待ちください。 |
| Excelダウン                               | 0-K            | CSVダウンロード                      | )                   |

ボタンを押すことで、Excel 形式のレポートをダウンロードすることができます。

|              |                                   |            | 2     |   |          |
|--------------|-----------------------------------|------------|-------|---|----------|
| doco-car2.jp | から 日次運転診断レポート,zip を開くか、または保存しますか? |            |       |   |          |
|              |                                   | ファイルを開く(0) | 保存(S) | • | キャンセル(C) |

2「保存」を押します。

※ファイルは zip 形式でダウンロードフォルダに保存されます。 zip ファイルを解凍すると、運転診断レポート(日次)が展開できます。

### 例 日次運転診断レポート

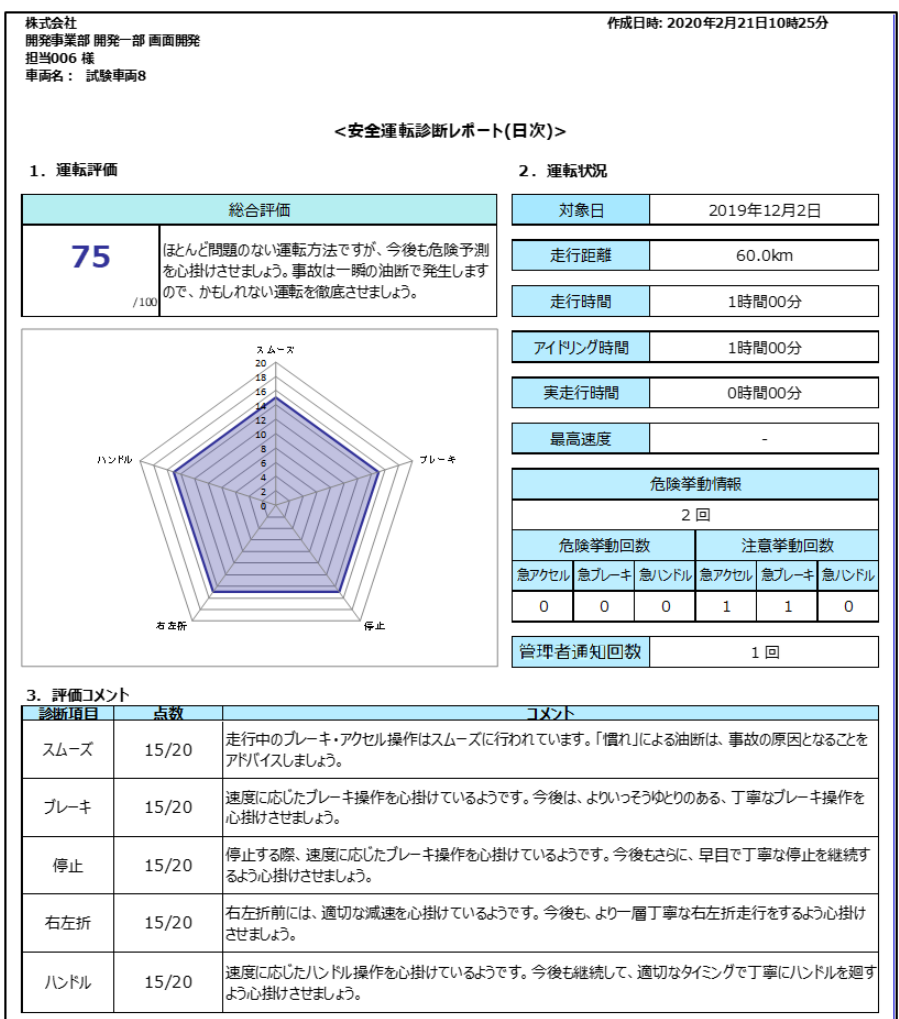

※下記の項目が表示されます。

「運転評価」・・・出力対象日の評価がグラフで表示されます。

「運転状況」・・・出力対象日の走行時間・距離・最高速度・アイドリング時間・イベント回数が表示されます。 「評価コメント」・・・ブレーキ、停止、ハンドル、右左折、スムーズ、総合評価ごとのコメントが表示されます。

### 2.3. 安全管理画面でトリップの割り当て状況について管理する

運転開始時に認証を行わなかった場合、運転情報と運転者の紐づけができず、安全運転診断結果がどの運転者の結果か不明な状態となります。

運転情報と運転者の紐づけ(割り当て)を行うことで、安全運転診断結果における、運転者毎の信頼性が向上します。

### 2.3.1. 運転者が割り当てられていないトリップを探す

#### 安全管理画面を開きます。

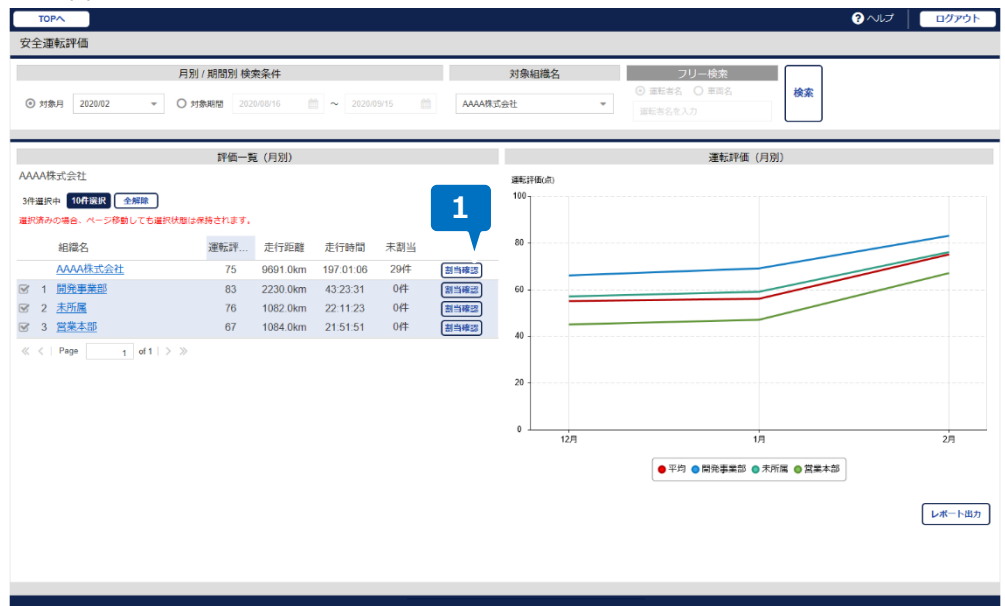

1「割当確認」ボタンを押すことでトリップの割当画面に遷移します。

### 2.3.2. 修正したいトリップを選択する

選択した組織配下の車両一覧から修正したいトリップを選択します。

| TOPA                                               |                                      |                      |                     |          |                     | ? へいプ                           | ログアウト |
|----------------------------------------------------|--------------------------------------|----------------------|---------------------|----------|---------------------|---------------------------------|-------|
| 車両実績割当                                             |                                      |                      |                     |          |                     |                                 |       |
| <ul> <li>対象月 2020/02</li> </ul>                    | 月別 / 期間別 検索条件<br>▼ ○ 対象期間 2020/06/27 |                      | 文<br>AAAA株式会社       | 寸象組<br>: | 織名<br>▽             | フリー検索<br>③ 運転者名 ④ 単両名<br>車両名を入力 | 検索    |
|                                                    | 組織名一覧                                |                      |                     |          | 2                   | 実績一覧                            |       |
| AAAA株式会社                                           |                                      |                      | 表示データ:29件           |          | <u> </u>            |                                 |       |
| 組織名                                                | 車両名                                  | 割当 未割当               | 運転開始日時              |          | 渔▼冬了日時              | 運転者名                            |       |
| 1 AAAA株式会社                                         | A車両                                  | <u>29件</u> 0件        | 2020/02/01<br>10:00 | ~        | 2020/02/01<br>11:00 |                                 | ^     |
| 2 AAAA株式会社                                         | F車両                                  | 29/#                 | 2020/02/02          | ~        | 2020/02/02          |                                 |       |
| <ol> <li>3 AAAA株式会社</li> <li>4 AAAA株式会社</li> </ol> | G車両                                  | <u>29件</u> 1         | 2020/02/03          | ~        | 2020/02/03          |                                 | _     |
| 5 AAAA株式会社                                         | 庫両                                   | 29/# +               | 10:00<br>2020/02/04 | ~        | 11:00<br>2020/02/04 |                                 |       |
| 6 AAAA株式会社                                         | J車両                                  | <u>0件</u> <u>29件</u> | 10:00               |          | 11:00               |                                 | _     |
| « <   Page 1 of 1                                  | > >>                                 |                      | 10:00               | ~        | 11:00               |                                 |       |
|                                                    |                                      |                      | 2020/02/06          | $\sim$   | 2020/02/06<br>11:00 |                                 |       |
|                                                    |                                      |                      | 2020/02/07<br>10:00 | $\sim$   | 2020/02/07<br>11:00 |                                 |       |
|                                                    |                                      |                      | 2020/02/08<br>10:00 | ~        | 2020/02/08<br>11:00 |                                 |       |
|                                                    |                                      |                      | 2020/02/09<br>10:00 | ~        | 2020/02/09<br>11:00 |                                 |       |
|                                                    |                                      |                      | 2020/02/10          | ~        | 2020/02/10          |                                 | 3     |
|                                                    |                                      |                      | 2020/02/11          | ~        | 2020/02/11          |                                 |       |
| 安全運転評価へ戻る                                          |                                      |                      |                     |          |                     |                                 | 割当    |
|                                                    |                                      |                      |                     |          |                     |                                 |       |
|                                                    |                                      |                      |                     |          |                     |                                 |       |
|                                                    |                                      |                      |                     |          |                     |                                 |       |

各車両に対して、運転者が割り当てられているトリップの件数、運転者が割り当てられていないトリップの件数が表示されます。
 各項目を押すことで画面右側に該当のトリップ一覧が表示されます。
 運転者が割り当てられていないトリップは「運転者名」が空白で表示されます。

| $\triangle$ | ご注意ください                   |
|-------------|---------------------------|
| *           | 一度に表示できるトリップは 100 件までです   |
|             | 100件を超えた場合は古いデータから表示されます。 |
| *           | 開始日時の古い順に表示されます。          |

2 修正したいトリップを押して選択します。キーボードの ctrl キーを押しながら、マウスで選択することで複数のトリップを選択することが可能です。

3「割当」ボタンを押すと割り当てダイアログが表示されます。

### 2.3.3. トリップに運転者を割り当てる

選択したトリップが表示されるので、運転者を割り当てることができます。

| 割当データは翌日<br>選択トリップ  | に反映され  | 1,≢≢.               | トリップの   | 創当     |      | <u>×閉じる</u><br>フ |
|---------------------|--------|---------------------|---------|--------|------|------------------|
| 運転開始日時              |        | 運動 冬了日時             | 組織名     | 車両名    | 運転者  | 名 4              |
| 2020/02/01<br>10:00 | ~      | 2020/02/01<br>11:00 | 開発事業部   | B車両    | B運転者 | Ē                |
|                     |        | 2                   | <b></b> | 3      | 4    |                  |
|                     |        | 対象組織名               |         | 運転者名検索 |      |                  |
|                     | AAAA株式 | 会社                  | ▼ 運転者名  | るを入力   |      |                  |
| 運転者− 5              |        |                     |         |        |      |                  |
| 組織名                 |        |                     |         |        | 運転者名 |                  |
| AAAA株式会社            |        |                     |         |        | I運転者 | ^                |
| AAAA株式会社            |        |                     |         |        | H運転者 |                  |
| AAAA株式会社            |        |                     |         |        | G運転者 | 6                |
| AAAA株式会社            |        |                     |         |        | F運転者 | ľ ľ              |
|                     |        |                     |         |        |      | 録登               |

- 1 選択したトリップが一覧表示されています。 運転者が割り当てられていないときは「運転者名」が空白で表示されます。
- 2 割り当てたい運転者が所属する組織を選んでください。
- 3 テキストを入力することで運転者を絞り込むことができます。
- 4「検索」ボタンを押すことで2と3の条件で運転者を検索し、5に一覧表示します。
- 5 運転者一覧が表示されます。割り当てたい運転者を選択してください。
- 6「登録」ボタンを押すと、トリップに運転者が割り当てられます。 割り当てられたトリップは上部の運転者名が変わります。

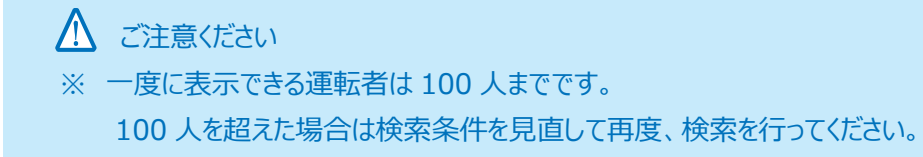

7「閉じる」ボタンを押すと確認ポップアップが表示されます。

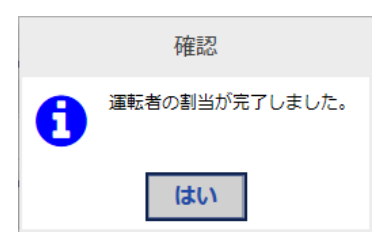

8「はい」ボタンを押すと元の画面に遷移します。